# Getting started with eSign

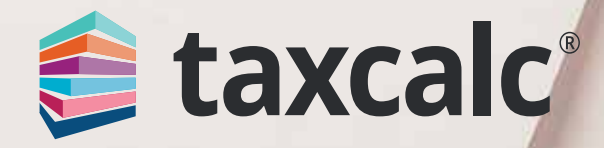

#### **Contents**

#### **Getting Started with eSign Centre**

| Getting Started with eSign Centre              | 3  |
|------------------------------------------------|----|
| Step 1 – Creating an Envelope                  | 4  |
| Step 2 – Selecting your Recipients             | 6  |
| Step 3 – Setting up the Signing Order          | 8  |
| Step 4 – Applying Email Templates              | 9  |
| Step 5 – Attaching Documents to an Envelope    | 10 |
| Step 6 – Previewing the Documents              | 12 |
| Step 8 – Check and Finish                      | 13 |
| Step 7 – Sending Envelopes to Document Manager | 14 |

TaxCalc eSign Centre dramatically reduces the time spent obtaining client approval for tax returns, VAT returns, sets of accounts and any other documents. Simply send over an electronic copy of the documents for the client to check, then once signed, you'll be notified immediately where you can then complete your workflow and submit the documents straightaway to the relevant body, then store them to your Document Management system.

Using our tried and trusted SimpleStep<sup>™</sup> workflow, preparing documents for electronic sign-off couldn't be easier. Clients can sign on any device - smartphone, tablet, laptop and desktop from anywhere at any time.

For more information on eSign Centre, please visit our website.

For a complete solution for managing your client documents, why not use eSign Centre alongside TaxCalc's Document Manager powered by SmartVault for an efficient way of signing, sharing and storing your documents.

For more information on Document Manager, please visit our website.

This guide will show you how to:

- Create and set up a new envelope.
- Manage your recipients.
- Set up the signing order.
- Apply email templates.
- Attach documents to the envelope.
- Preview the documents and apply signature and date fields.
- Review the Check and Finish validations.
- Send envelopes to Document Manager.

#### **Step 1 – Creating an Envelope**

To get started you'll need to make sure you have created the clients in Practice Manager and your required document is ready to be sent for approval, for example, your client's tax return or engagement letter. Once these have been setup, you're ready to go!

- 1. From the TaxCalc home screen select eSign Centre.
- 2. Select Create New Envelope to display the Select Client dialog.

| Line has a line of the second |                                                                                                    |                                     |               |        |                                         |             |         |           |                  |
|-------------------------------|----------------------------------------------------------------------------------------------------|-------------------------------------|---------------|--------|-----------------------------------------|-------------|---------|-----------|------------------|
| 🗐 taxcalc'                    |                                                                                                    | v.                                  |               |        |                                         |             |         | © 🕶       | ста натачалани 🏮 |
| aliga Contra                  | eSign Cer                                                                                                    | ntre                                |               |        |                                         |             |         |           |                  |
| From has findings             |                                                                                                    |                                     |               |        |                                         |             |         |           |                  |
| Eport Monitore                | -                                                                                                    |                                     | 9             | and be |                                         | -           |         |           |                  |
|                               |                                                                                                    |                                     |               |        | 1 I I I I I I I I I I I I I I I I I I I |             |         |           |                  |
| ten right transmis            | E Contribució                                                                                                    | - days                              |               | ×      |                                         |             |         |           |                  |
| Name of Street and Address    | Select Ci                                                                                                    | lent                                |               |        |                                         |             |         |           |                  |
| tanta farman                  | -                                                                                                    |                                     |               |        | Taxata.                                 | Name -      | fields. | fair has  | Listening int    |
| Date (name)                   | Server 2                                                                                                    |                                     | 9             |        | THE ADDRESS                             | Ginantit    | /988    |           |                  |
|                               | -                                                                                                    | dank from                           | Allow Taxes   | -      | Hule Adversariation                     | Organist    | 100g    |           |                  |
|                               | autor.                                                                                                    | have been serviced                  | Interior      | - 11   | Hall Adventidate                        | Settin Cent | 1536    | 04/01/000 |                  |
|                               | 11.958                                                                                                    | The strength of the second strength | Interface     | - 51   | Hall Advantation                        | Conserved   | 10,003  | 14/16/07  |                  |
| 14                            | CORNEL                                                                                                    | (and ) and the latter               | (mini langing |        |                                         |             |         |           |                  |
|                               | 10ets                                                                                                    | (And Section Sector                 | instantorpes  |        |                                         |             |         |           |                  |
|                               | allowed a                                                                                                    | States, Scotters                    | NAME OF       |        |                                         |             |         |           |                  |
|                               | Jacob                                                                                                    | string how                          |               |        |                                         |             |         |           |                  |
|                               | ADD                                                                                                    | Manager Age Taylor                  | himi .        |        |                                         |             |         |           |                  |
|                               | attention of the local division of the local division of the local | Annual Province Series              |               | *      |                                         |             |         |           |                  |
|                               | [368]                                                                                                    |                                     |               | [head] |                                         |             |         |           |                  |
|                               |                                                                                                    |                                     |               |        |                                         |             |         |           |                  |
|                               | X1-1-1-1-1                                                                                                    |                                     |               |        |                                         |             |         |           |                  |

- **3.** Select the client you're creating a new envelope for and click **Continue.**
- The Set Up Envelope screen is displayed where you can enter a Name and a Description for your envelope.
- 5. If you have setup an eSign envelope password from the client record in Practice Manager you can also select whether you would like to Apply password from client record.
  Selecting this option will ensure any eSign envelopes sent will require a password.
- 6. Click Continue.

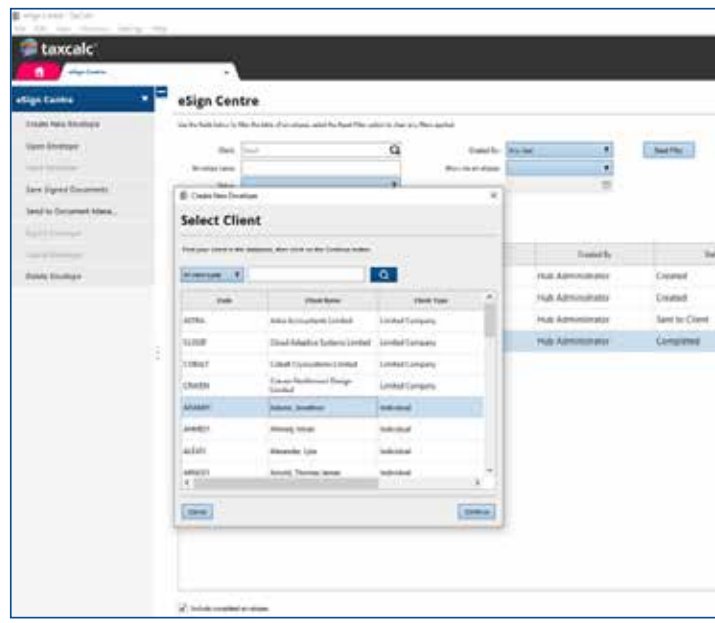

| In the Period Action of Period Action of | INTERNAL<br>INTERNAL<br>INTERN |          |          |                   |
|----------------------------------------------------------------------------------------------------|----------------------------------------------------------------------------------------------------|----------|----------|-------------------|
| The Same Sec. Sec. Sec. Sec. Sec. Sec. Sec. Sec                                                                                                    | The See See See See See See See See See S                                                                                                    |          | 0        | DIO NOTIFICATIONS |
| Ale See<br>2460<br>1988<br>1920<br>1920 (MATO 2000<br>1957 (MATO 2000)                                                                                                    | The See New See See See See See See See See See S                                                                                                    |          |          | - there has       |
| Ale See<br>2400<br>1000<br>1000<br>1000<br>1000<br>1000<br>1000<br>1000                                                                                                    | No. Sol         Nor. Sol         Lail Tennels Sol           24502                                                                                                    |          |          |                   |
| Ale See See See See See See See See See S                                                                                                    | No.500         No.500         Lai fermin for           2450                                                                                                    |          |          |                   |
| Arrise Percival ad Annah Sat<br>2010<br>1026<br>1020 an Alfa 2020<br>1020 Percival 2020                                                                                                    | No. Sol         No. Sol         Led Tenside Sol           24502                                                                                                    |          |          |                   |
| Ar Sac Sac Sac Sac Sac Sac Sac Sac Sac Sac                                                                                                    | No.500         No.500         Leit Reseits Set           2010                                                                                                    |          |          |                   |
| Ter See New Lead Research And<br>24103<br>10205<br>10205<br>1005<br>10      | No See         Nor See         Lad Research See           24202                                                                                                    |          |          |                   |
| Jelia<br>tua<br>tua<br>tua<br>tua<br>tua<br>telia                                                                                                    | 2486<br>1086<br>1026 SHIL-200<br>1689 SHIL-200                                                                                                    | Also Sea | Telebell | and Records Lord  |
| tos<br>Nos anticolo<br>Nos evidence                                                                                                    | NAR<br>NCAS SHITLCOOD<br>NERS PHILODAY                                                                                                    | 36968    |          |                   |
| 100a #450000<br>107a #450000                                                                                                    | NOo will/2000<br>Mara will/2000                                                                                                    | 1005     |          |                   |
| istra enticidar                                                                                                    | itina exitation                                                                                                    | 100      | 000000   |                   |
|                                                                                                    |                                                                                                    | 1620     | 84452507 |                   |
|                                                                                                    |                                                                                                    |          |          |                   |
|                                                                                                    |                                                                                                    |          |          |                   |
|                                                                                                    |                                                                                                    |          |          |                   |
|                                                                                                    |                                                                                                    |          |          |                   |
|                                                                                                    |                                                                                                    |          |          |                   |
|                                                                                                    |                                                                                                    |          |          |                   |
|                                                                                                    |                                                                                                    |          |          |                   |
|                                                                                                    |                                                                                                    |          |          |                   |
|                                                                                                    |                                                                                                    |          |          |                   |

#### **Step 2 – Selecting your Recipients**

From the Recipients screen you can see the related parties listed in the relationships section from Practice Manager. You can select who is going to receive the documents in this envelope and add any TaxCalc users you may want to include within the signing process. This is particularly useful for accountants sending their client's set of accounts.

1. Select the recipient from the list.

2. Select the recipient action, Signer, Watcher or Do Not Send.

| being part and other halos |                                            |                                                              |                                              |                          |                 | - 8             |
|----------------------------|--------------------------------------------|--------------------------------------------------------------|----------------------------------------------|--------------------------|-----------------|-----------------|
| Tavrale.                   | -                                          |                                                              |                                              |                          | (i) <b>1</b> 44 | and entertained |
|                            | 14                                         |                                                              |                                              |                          |                 |                 |
| nelige Adams. I            | Recipients                                 | 10                                                           |                                              |                          |                 |                 |
| er ig brenge               | failure and provided to choose the descent | unts, harpants the last a vehicles with no baladar b         | tipl, and will resolve a rate of the anaster | ere te analise o organis |                 |                 |
| Carpe Inter                | and the second second second               | Gentland                                                     | fastering -                                  | her .                    | Also 1          | Lines.          |
| and loter locales          | Millanaffan Allania                        | ADAUET                                                       | Own                                          | jalars@alars.com         | lan.            | 1 100.00        |
| trap (                     |                                            |                                                              |                                              |                          |                 | . Advanced      |
|                            |                                            |                                                              |                                              |                          |                 | and the second  |
| nd and finish •            |                                            |                                                              |                                              |                          |                 |                 |
|                            | Auto Reminder Options                      |                                                              |                                              |                          |                 |                 |
|                            | They are please if pix multiple to adverse | study and a variable to be spreek spara pady or a            | right minima                                 |                          |                 |                 |
|                            | The default settings can be inclusioned as | the follow (Series and pre-scatching for all arrestigates to | in fermion security at the evening           | a Teat Speet cantil      |                 |                 |
|                            | Anna Israel Income and                     |                                                              |                                              |                          |                 |                 |
|                            | and the second second second               | and the                                                      |                                              |                          |                 |                 |
|                            | Notice the property of a state of          | a de la casa e casa i casa e a span.                         |                                              |                          |                 |                 |
|                            |                                            |                                                              |                                              |                          |                 |                 |
|                            |                                            |                                                              |                                              |                          |                 |                 |
|                            |                                            |                                                              |                                              |                          |                 |                 |
|                            |                                            |                                                              |                                              |                          |                 |                 |
|                            |                                            |                                                              |                                              |                          |                 |                 |
|                            |                                            |                                                              |                                              |                          |                 |                 |
|                            | 1000                                       |                                                              |                                              |                          |                 | Printed and     |
|                            | 1.000                                      |                                                              |                                              |                          |                 | Carlant, Cons   |

 To add a TaxCalc user as a recipient click Add User and select the user you'd like to assign to this envelope.

| Add  | dusers   |                       |   |
|------|----------|-----------------------|---|
| Sear | ch users |                       | ٩ |
|      | Usemane  | Name                  | ^ |
| 7    | admin    | Hub Administrator     |   |
|      | sem      | Sementhe Ashdown      |   |
|      | Jon      | Jonathon Adams        |   |
|      | lyta     | Lyta Alexander        |   |
| 1-1  | 100      | Incode Decision Porch | × |

- Recipients marked as Watchers will not be asked to sign the document, but will receive a copy of the signed document once the envelope is complete.
- Ensure each recipient has a valid email address. Only email addresses marked as default in the client record are used.
- 6. If no email address is available for a relationship, click Edit Recipient. From here you can add or remove email addresses, set a default email address and select the required actions for all recipients.

| Use this recent to previe or emend any re- |                                         |                    |                |
|--------------------------------------------|-----------------------------------------|--------------------|----------------|
|                                            | radionimip for this plant.              |                    |                |
| Any relationships that are adjusted on the | somet will be seved in the diert record |                    |                |
| Noisteal To                                | Bate of Commencement                    | Date of Constitute | Defail Circles |
| In the sprane of                           |                                         |                    |                |
| Sult                                       | 63/06/2008                              |                    | -              |

 You may want to send automatic reminders to the signing party. You can do this by selecting your **Reminder Options.**

| fou can choose if you  | would like to automatically | send a reminder  | to the current eigning party on a regular occurrence.                        |
|------------------------|-----------------------------|------------------|------------------------------------------------------------------------------|
| The default softings o | on be customiced in the Ad  | min Centre and p | ore populated for all envelopes. Auto Reminders cannot be set after an envel |
| Remarder Options:      | Do nat send remarker        |                  |                                                                              |
|                        |                             |                  | Marcoll 1                                                                    |

7. Click **Save and Close** once you've made all your changes.

8. To add an email address for a TaxCalc user you will need to go to Admin Centre ► Users ►
 Edit User ► Office and Contacts Details.

9. You can also select to Manage Relationships which opens the Relationship Manager dialog where you can create or amend any relationship for the client. From here you can set a main contact and manage the nature of control. Any changes are also reflected in Practice Manager.

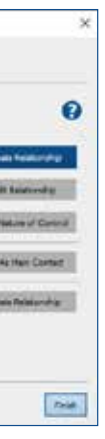

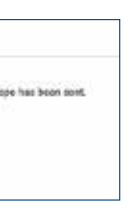

#### Step 3 – Setting up the Signing Order

If you have added more than one recipient, you can decide in what order the document is signed by each individual. Once the document has been successfully signed, it is then sent on to the next signer and so on and so forth.

- 1. Select the Signer from the list.
- Click either Move Up or Move Down to amend the order in which the document is sent to each signer.
- **3.** If you have any **Watchers**, these are listed here and will be sent the envelope once all signers have responded.

| ingen Adame (A)  | Signing Order                         | t and combers admit is the series    | us and he index is what they we want  | e he disaberti la sproj. |  |          |
|------------------|---------------------------------------|--------------------------------------|---------------------------------------|--------------------------|--|----------|
| genti .          | Phere is north that one again, the    | a musique will not be said in the ne | I spec will be province spine too had | and the speed            |  |          |
| -                | Signers                               |                                      |                                       |                          |  |          |
| ry mouth hamples |                                       | (ment)                               |                                       | . (mail                  |  | (BAR)    |
| nap formation    | Mr. Innamore Adams                    |                                      | Instan Alams Billions                 |                          |  | (Martin) |
| - AP             | THE ARTIGUEUR                         |                                      |                                       |                          |  |          |
|                  | Watchers<br>Frankrist words over 1 to |                                      |                                       |                          |  |          |
|                  |                                       | - Series                             |                                       | ber -                    |  |          |
|                  |                                       |                                      |                                       |                          |  |          |
|                  |                                       |                                      |                                       |                          |  |          |

## **Step 4 – Applying Email Templates**

For the personalised touch, you can compose a customised email or use the eSign Centre Default to send to the document signers. If you want, you can even create your own email template in Admin Centre Customise eSign Centre Email Templates.

| B termentiprinter faite | ÷                                                                                                    |           |
|-------------------------|----------------------------------------------------------------------------------------------------|-----------|
| Taxcalc                 | And a second second sec |           |
| Commine adiga (a        | Email Templates                                                                                                    |           |
| Sector Constant         | The second second                                                                                                    | territor. |
|                         | B → Recented<br>→ Aprileties base                                                                                                    |           |
|                         | Sergins From:                                                                                                    |           |
|                         |                                                                                                    |           |
|                         | Name of Names and Art of the                                                                                                    |           |
|                         | -                                                                                                    |           |

- Select Apply Email Template in eSign Centre and from the dropdown list select the template you'd like to use.
- You can also amend the text to be included in the email being sent to the signers in the Email Content section.

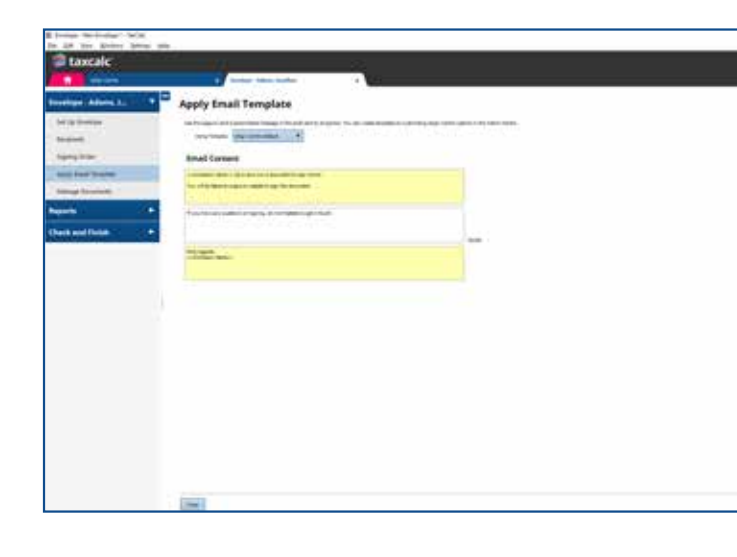

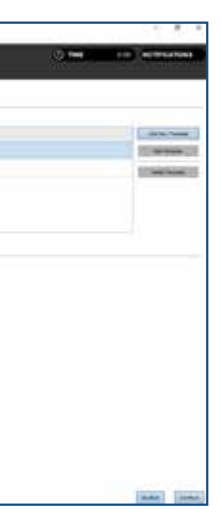

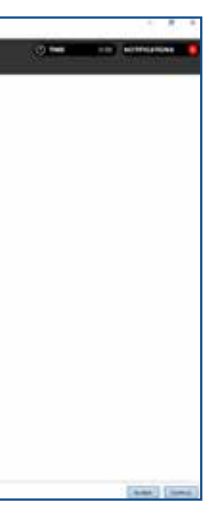

9

### Step 5 – Attaching Documents to an Envelope

Once you have created your envelope, selected the recipients and applied the required email template, you're now ready to attach the documents to your envelope!

You can attach multiple client and relationship documents created in TaxCalc as well as any external PDF supporting documents all in one envelope.

- Select Manage Documents and click Add TaxCalc Documents to display the Add TaxCalc Documents dialog where you can select the document you would like to attach.
- 2. Select the Document Type, for example, Tax Return Production.
- 3. Select the Client/Relationship and the Period.
- **4.** Select the required documents from the list and click **Add documents.**

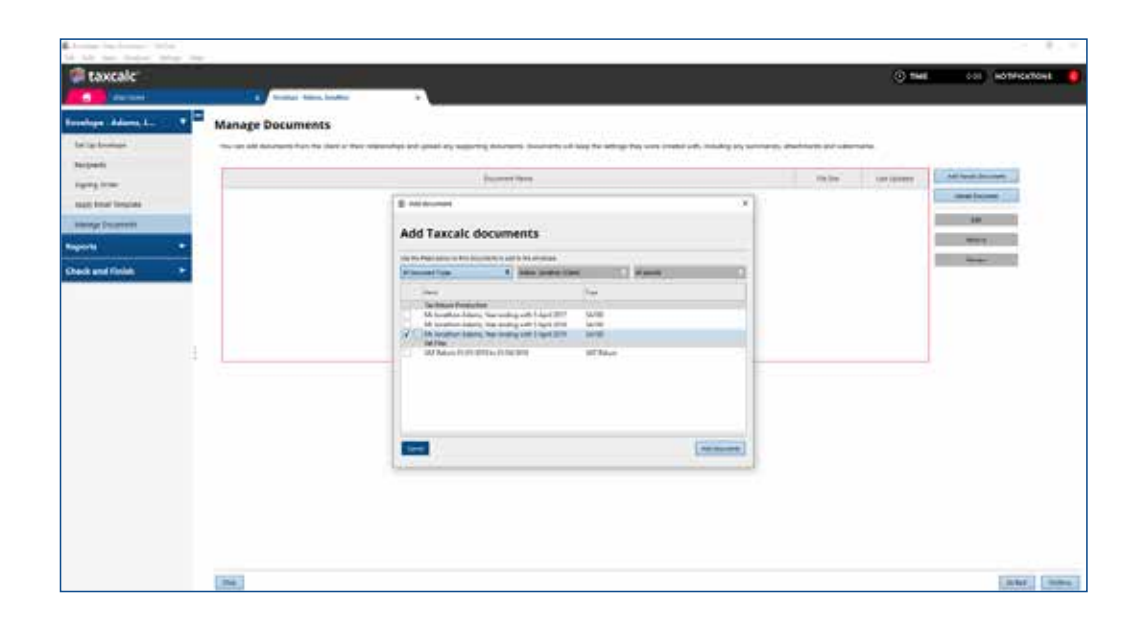

- **5.** To include any externally saved documents to your envelope, select **Upload Document.**
- Select the PDF file to be uploaded and click
   Open to include it in your envelope.

7. To attach an MS Word document, you will need to ensure it has been converted to PDF format. For details on how to do this please see <u>KB3069 - Can I upload MS Word documents to</u> <u>an eSign envelope?</u>

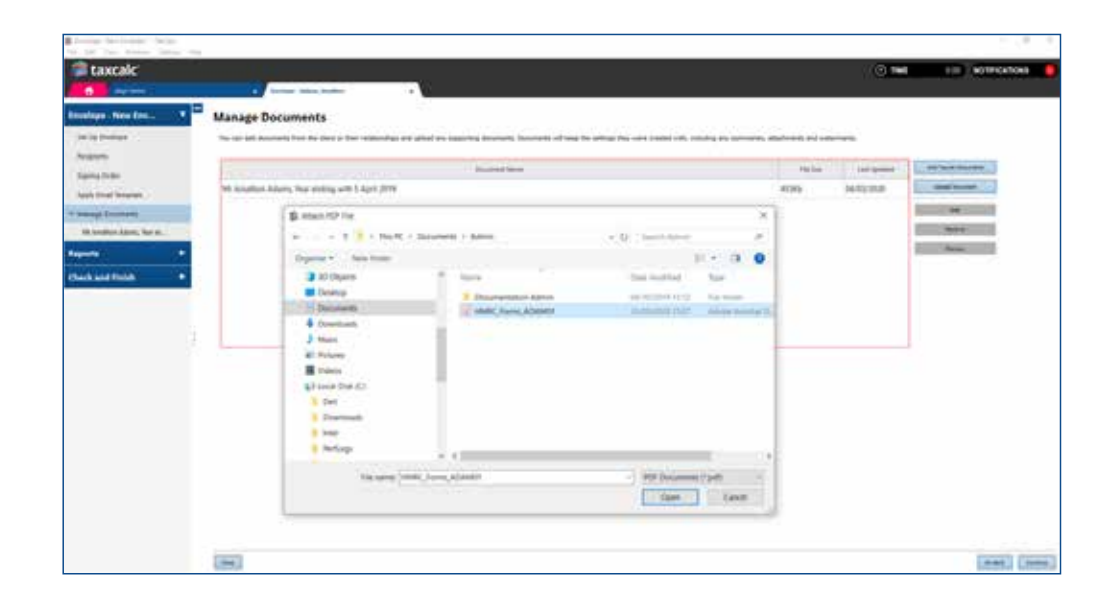

**8.** Once the document appears in the list, ensure it's highlighted before clicking **Preview.** 

#### **Step 6 – Previewing the Documents**

## **Step 7 – Check and Finish**

The preview option lets you add the signature and date fields onto the document for each signer. You can decide where each field needs to go and how many times. This is particularly handy if your client needs to sign in more than one place.

- 1. From Manage Documents select the document in the list and click Preview.
- **2.** On the right-hand side the recipients are listed ready for you to add to the document.
- 3. Drag and drop the signature and date fields onto the document for each signer and click Continue.

| its the Mittig May his                                                                                                    |                               |                                                                                                    | - 2- (                                                                                                    |
|----------------------------------------------------------------------------------------------------|-------------------------------|----------------------------------------------------------------------------------------------------|----------------------------------------------------------------------------------------------------|
| taxcalc'                                                                                                    |                               |                                                                                                    | O THE IN ADDRESS                                                                                                    |
| and the second second s                                                                                                    | fundasi bilan kadas           |                                                                                                    |                                                                                                    |
| Mr lonat                                                                                                    | hon Adams, Year ending with S | April 2019                                                                                                    |                                                                                                    |
| an a forming<br>and a forming<br>and form<br>and form<br>and | non Adama, twe ending with a  | <section-header><section-header><section-header><section-header><section-header><section-header><section-header><section-header><section-header><section-header><section-header><section-header><section-header><section-header><section-header><section-header></section-header></section-header></section-header></section-header></section-header></section-header></section-header></section-header></section-header></section-header></section-header></section-header></section-header></section-header></section-header></section-header> | Here has been and an and an an and an and an and an and an and an and an and an and an and an and an and an and an and an and an and an and an and an and an and an and an and an and an and an and an and an and an an and an and an and an and an and an and an and an and an and an and an and an and an and an and an and an and an and an and an and an and an and an and an and an and an and an                                                                                                    |
|                                                                                                    |                               |                                                                                                    | State No                                                                                                    |
| 1000                                                                                                    |                               |                                                                                                    | and and a second second |

Check and Finish validates the entries you have made and ensures all data is correct. If there are any errors or warnings, click on the links to make the necessary changes.

| DTIFICATIONS                          | 2             |
|---------------------------------------|---------------|
| Hub Administrator 🔅 -                 |               |
| Update available                      | Show details  |
| eSign Document Status                 | tide details  |
| An eSign document has changed status. |               |
| Dismiss                               | View Document |

6. The Status of the envelope is updated on the eSign Centre homescreen as it goes through each stage, keeping you up-to-date at all times.

send.

| Three of the second | A contract of the second second second second second second second second second second second second second se                                                                                                    | Association Association |
|---------------------|----------------------------------------------------------------------------------------------------|-------------------------|
| lantar tar          | C sed faatge                                                                                                    | _                       |
|                     | tempolest<br>management (a management (a management))                                                                                                    |                         |
|                     | Annie is beine and a second second se |                         |
|                     |                                                                                                    |                         |
|                     | 18                                                                                                    | (see) (see              |

1. Select Check and Finish to validate the data you entered.

**2.** If there are any errors or warnings click the links to be taken to the appropriate entry for correction.

3. If the data is correct the envelope is ready to

#### 4. Click Send Envelope.

5. The envelope is then sent to the first recipient for signing.

7. Once the signing process is complete, TaxCalc will display a notification, making tracking of your documents and envelopes simple!

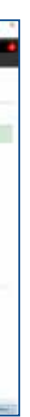

#### **Step 8 – Sending Envelopes to Document Manager**

Complement eSign Centre with TaxCalc Document Manager powered by SmartVault, to store and manage your signed documents safely and securely.

You can automatically send any signed documents at the click of a button!

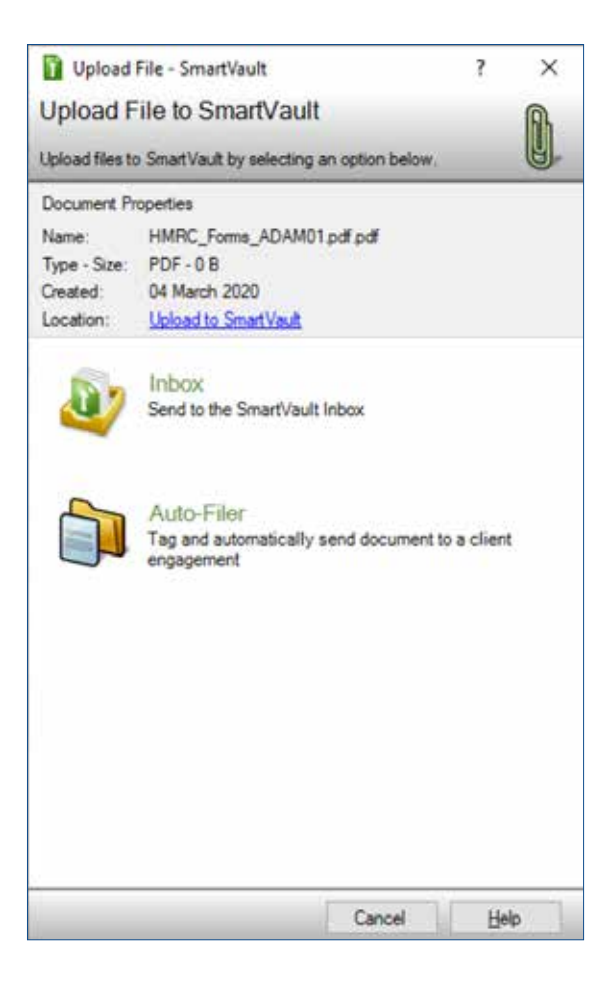

1. Ensuring you're logged into Document Manager, click Send to Document Manager.

The **Send to Document Manager** dialog is displayed.

2. Edit the file name if required, then click Confirm.

A dialog is displayed where you can select to upload your files to Document Manager.

3. Select one of the following options:

Inbox – to send the file to the SmartVault inbox.
Auto-Filer – to tag and automatically send the file to the appropriate SmartVault folder.

 The Upload Document dialog is displayed where you can select to Upload the documents.

Please see the <u>KB3014</u> - <u>Getting Started with</u> <u>TaxCalc Document Manager powered by</u> <u>SmartVault</u> guide for more information.

For more information on Document Manager, please visit our <u>website</u>.